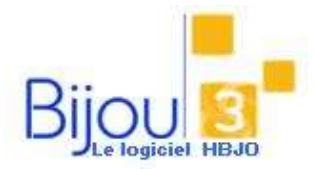

## **Pourquoi ?**

Vous souhaitez transférer un AVOIR ou un acompte d'un COMPTE CLIENT vers un autre COMPTE CLIENT.

## **Comment ?**

Accéder à la fiche du Client qui possède l'acompte ou l'avoir à transférer, cliquer sur l'onglet **Mouvements** et sélectionner la ligne d'acompte à déplacer :

| Clert LE HALL                                                         | The local design and the set of the set of t | TANK BARRIES                 |                           |                                      |
|-----------------------------------------------------------------------|----------------------------------------------------------------------------------------------------|------------------------------|---------------------------|--------------------------------------|
| Chert LE HALL                                                         | President our der t                                                                                                    | Louis Durflage               |                           |                                      |
|                                                                       |                                                                                                    | ne de Mui Y                  |                           |                                      |
| there lowled                                                          | Total Land                                                                                                    | De de Mini Teat              | I sur late                | Ini                                  |
| 2/11/2013 VE N 31                                                     | D DOOLS ALLIANCES TOUR CO                                                                                                    | MPLET 200.                   | 90 01                     | 12                                   |
| 2/11/2013 AC N                                                        | Versenvent acompte                                                                                                    | 500.                         | 0 500.00 01               |                                      |
|                                                                       |                                                                                                    |                              |                           |                                      |
|                                                                       |                                                                                                    |                              |                           |                                      |
|                                                                       |                                                                                                    |                              |                           |                                      |
|                                                                       |                                                                                                    |                              |                           | -                                    |
|                                                                       |                                                                                                    |                              |                           |                                      |
|                                                                       |                                                                                                    | 1.00                         |                           |                                      |
|                                                                       | 144                                                                                                    |                              |                           | 1                                    |
| Insilial:Gestion des<br>Pariscules () Pro-<br>Spraktissie<br>Mon-erre | dients<br>vicensel O Groupeneet Oort<br>mite gesteens Madeig Door dient S                                                                                                    | Province States              | un goupereert             |                                      |
| Date Op F                                                             | Code Libelie                                                                                                    | AND ET 200.0                 |                           |                                      |
| Date Op F   12/11/2013 VE N 3   12/11/2013 AC N 1                     | Code Libelar<br>10.00083 ALLWKCES TOUR CO<br>Versement acompte                                                                                                    | MPLET 200.0                  | 10 00.000 0               |                                      |
| Date Op F   12/11/2013 VE N 3   12/11/2013 AC N 3   12/11/2013 AC N 3 | Code Libelin<br>110-00083 ALLUAICES TOURI CO<br>Versenwrit acompte<br>Versenwrit acompte                                                                                                    | MPLET 200.1<br>500.0<br>91.0 |                           |                                      |
| Date Op F<br>12/11/2013 VE N 3<br>12/11/2013 AC N<br>12/11/2013 AC N  | Code Libeler<br>110-00088 ALLWACES TOUR CO<br>Versenant acompte<br>Versenant acompte                                                                                                    | MPLET 200.0<br>500.0<br>91.0 | Sélectionn                | er soit l' <b>Acompte</b> , so       |
| Date Op F   12/11/2013 VE N 3   12/11/2013 AC N 12/11/2013 AC N       | Code Literer<br>110 00083 ALLWACES TOUR CO<br>Venement accorpte<br>Venement accorpte                                                                                                    | MPLET 200.1<br>500.1<br>91.4 | Sélectionn<br>Solde clier | er soit l' <b>Acompte</b> , so<br>nt |
| Dete 00 F 12/11/2013 AC N<br>12/11/2013 AC N<br>12/11/2013 AC N       | Cole Liberer<br>Inc 02088 ALLWACES TOUR CO<br>Venement accepts<br>Venement accepts                                                                                                    | MPLET 2003                   | Sélectionn<br>Solde clier | er soit l' <b>Acompte</b> , so<br>nt |

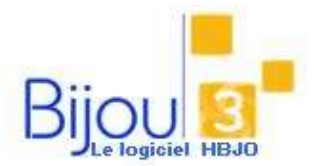

## Transfert d'Avoir ou d'Acompte

Version Bijou3 22.02 FICHE 2.1.6 05/02/2018

**Remarque** : La journée où l'acompte a été versé doit être à minima validée. Si vous sélectionnez Acompte, vous ne transférez que la ligne d'acompte que vous avez sélectionnée, sinon c'est l'ensemble du solde client qui sera transféré.

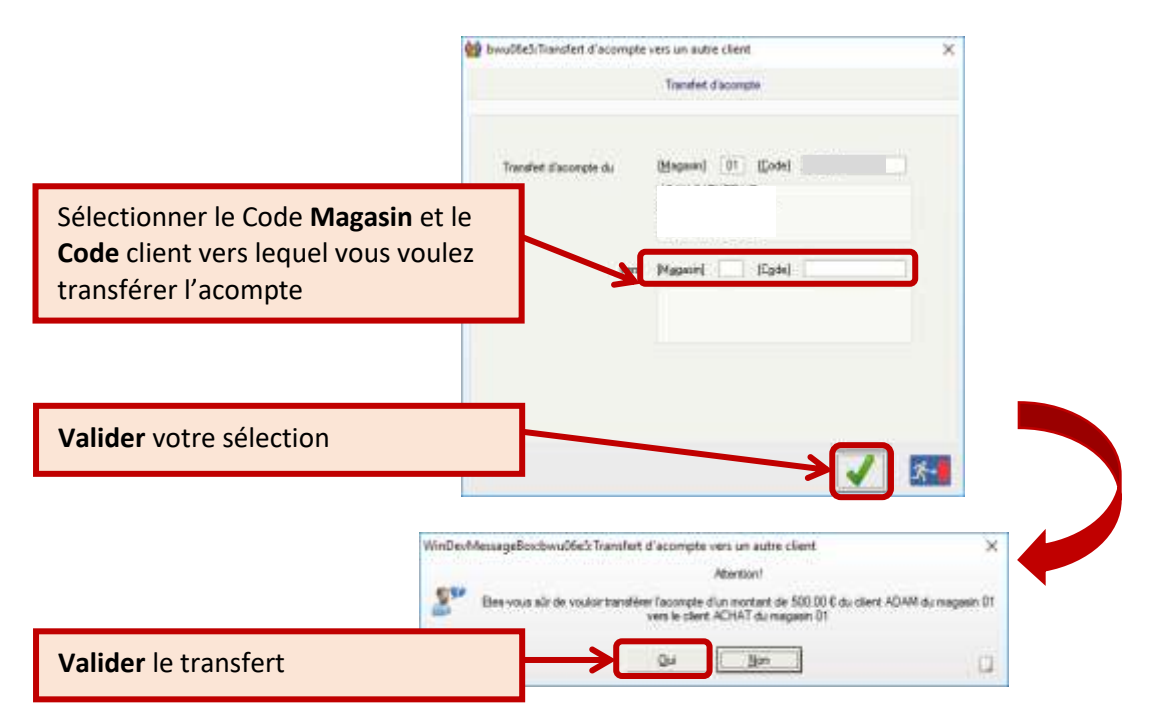

Vous pouvez aussi transférer un acompte vers un autre client lors d'une vente. Il faut saisir un **Code client** sur la vente.

Saisir la vente et accéder aux REGLEMENTS :

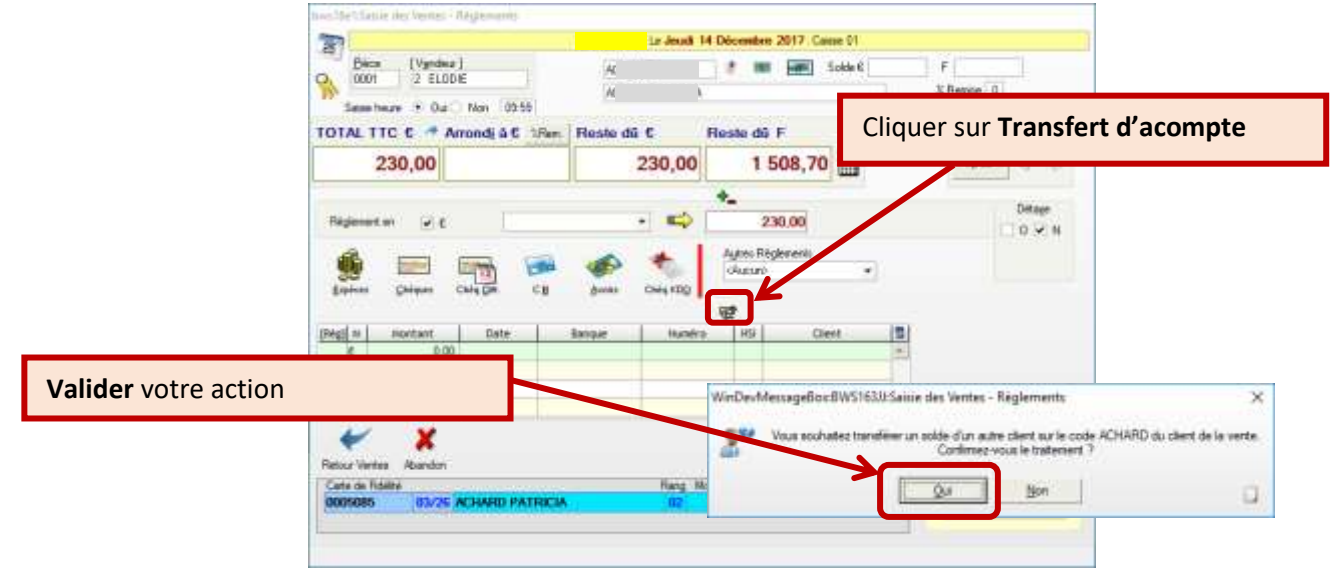

Retrouver alors le **Code client** débiteur et valider l'acompte à récupérer (selon la méthode précédente).

Régler la vente en utilisant l'acompte : Choisir le type de règlement **Avoirs** (voir FICHE 2.1.5).